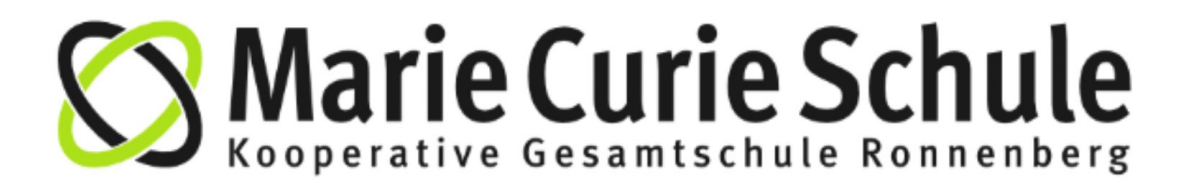

# Wie kann ich mein WebUntis-Passwort

selbstständig zurücksetzen?

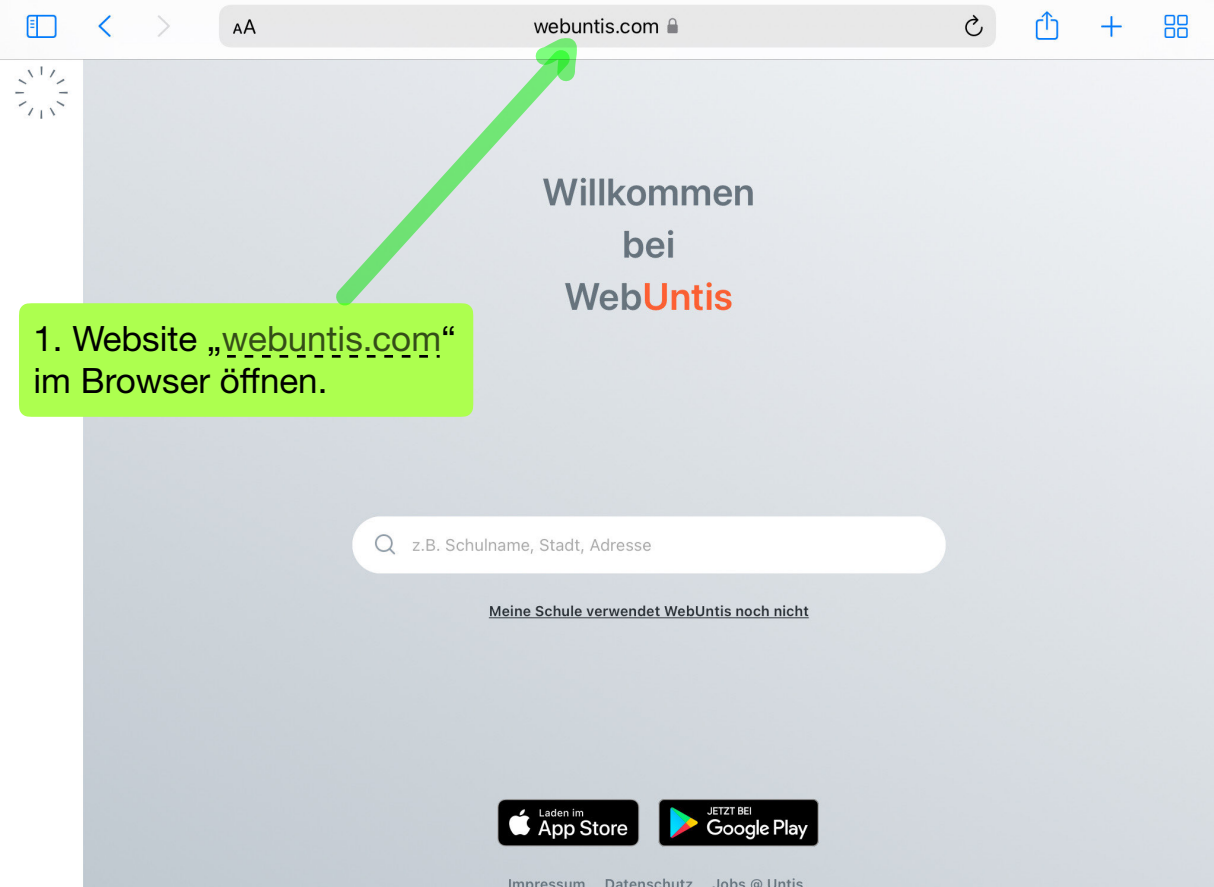

# Willkommen bei Web<mark>Untis</mark>

2. Den Namen unserer Schule im Suchfeld eingeben.

Marie Cu

 $(\times)$ 

Marie Curie Schule 30952, Ronnenberg, Am Sportpark 1

Europasch. Marie u.Pierre Curie 3172, Guben, Akazienstr. 10

Heute 06.09.2022

Marie Curie Schule Ronnenberg

Schule wechseln

## Web<mark>Untis</mark> Login

3. "Passwort vergessen" anklicken.

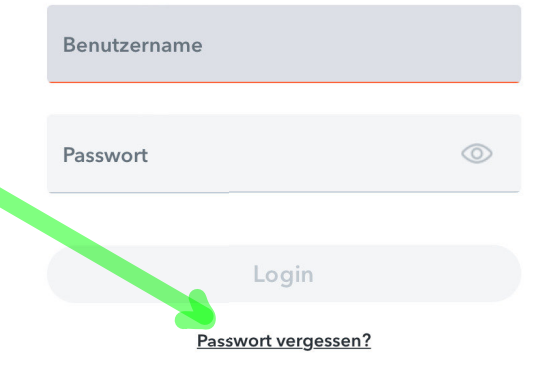

#### Heute 06.09.2022

## Marie Curie Schule Ronnenberg

Schule wechseln

4. Den eigenen WebUntis-Benutzernamen eingeben.

## Web<mark>Untis</mark> Passwort zurücksetzen

Bitte geben Sie Ihren Benutzernamen und Ihre E-Mail-Adresse ein.

Sollten Sie keine E-Mail-Adresse in Ihren Benutzerdaten definiert haben, wenden Sie sich bitte für ein neues Passwort an Ihren Administrator

Benutzername

5. Die eigene ISERV-E-Mail-Adresse eingeben.

E-Mail Adresse

Senden

Zurück zum Login

Hinweis: Benutzernamen von Schüler:innen sind immer so aufgebaut: **vorname.nachname** Alles wird klein geschrieben.

Heute 06.09.2022

Marie Curie Schule Ronnenberg

Schule wechseln

# 6. Auf "senden" drücken.

## Web<mark>Untis</mark> Passwort zurücksetzen

Bitte geben Sie Ihren Benutzernamen und Ihre E-Mail-Adresse ein.

Sollten Sie keine E-Mail-Adresse in Ihren Benutzerdaten definiert haben, wenden Sie sich bitte für ein neues Passwort an Ihren Administrator

Benutzername

marie.curie

#### E-Mail Adresse

marie.curie@kgs-ronnenberg.eu

Senden

Hinweis: Benutzernamen von Schüler:innen mit zwei Vornamen sind so aufgebaut: vorname-vorname.nachname

Heute 06.09.2022

## Marie Curie Schule Ronnenberg

Schule wechseln

## Web<mark>Untis</mark> Passwort zurücksetzen

Bitte geben Sie Ihren Benutzernamen und Ihre E-Mail-Adresse ein.

Sollten Sie keine E-Mail-Adresse in Ihren Benutzerdaten definiert haben, wenden Sie sich bitte für ein neues Passwort an Ihren Administrator

Benutzername

maria-salomea.curie

E-Mail Adresse

marie.curie@kgs-ronnenberg.eu

ISERV-E-MAIL-ADRESSE

Senden

Von: WebUntis <system@webuntis.com> ☆

An: @kgs-ronnenberg.eu 🛠

Betreff: [WebUntis] Neues Passwort für Benutzer Marie.Curie

7. Man erhält eine E-Mail in ISERV. Hier auf den Link klicken und den Anweisungen folgen.

Für Ihren WebUntis-Benutzerzugang wurde ein neues Passwort angefordert.

Wenn Sie kein neues Passwort angefordert haben, können Sie diese Nachricht ignorieren. Ihr Passwort bleibt unverändert.

Ihr neues Passwort lautet: PNCYX8mHmb

Wenn Sie das neue Passwort aktivieren wollen, öffnen Sie bitte den folgenden Link in Ihrem Browser:

https://ajax.webuntis.com/WebUntis/passwordReset/confirmView.do? school=Marie+Curie+Schule&token=2442be2bbc6afeb3fd184ab61d583f

Dieses E-Mail wurde automatisch generiert.

### Achtung - Regeln für das neue Passwort:

- muss mindestens 8 Zeichen lang sein
- muss Klein- und Großbuchstaben, eine Zahl und ein Sonderzeichen (!,?,+,...) enthalten